Mise à jour de la cybersécurité du serveur MySQL SE Windows 10

Guide d'installation

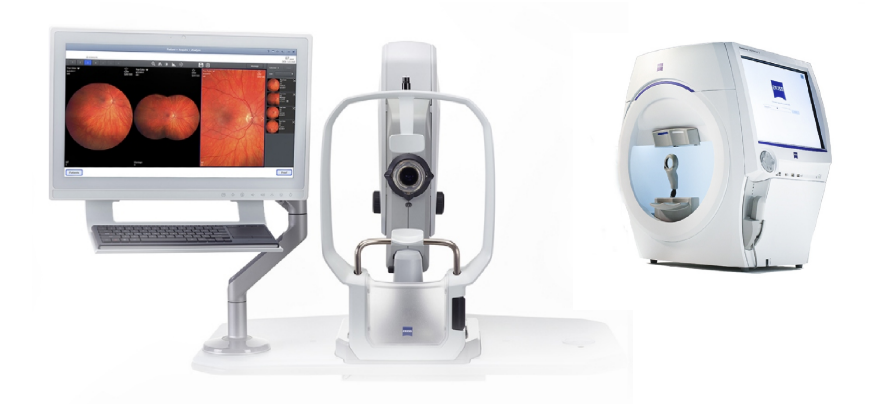

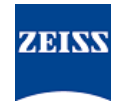

### Copyright

© 2024, Carl Zeiss Meditec, Inc., Dublin, CA

#### Marques commerciales

Tous les produits ZEISS mentionnés dans le présent document sont des marques déposées ou des marques commerciales de Carl Zeiss Meditec, Inc. aux États-Unis et/ou dans d'autres pays.

Toutes les autres marques déposées utilisées dans ce document sont la propriété de leurs propriétaires respectifs.

### Brevets

www.zeiss.com/meditec/us/imprint/patents.html

## Sommaire

| 1   | À propos de la mise à jour                       | 5 |
|-----|--------------------------------------------------|---|
| 2   | Téléchargement et installation de la mise à jour | 7 |
| 2.1 | Dépannage de l'installation                      | 8 |

Page vide, pour vos notes

# 1 À propos de la mise à jour

Les vulnérabilités du serveur MySQL et des autres composants permettent aux cybercriminels de nuire au système en passant par plusieurs protocoles. Les versions 8.0.30 et antérieures de MySQL sont concernées. Les cybercriminels peuvent profiter de ces vulnérabilités pour exécuter un code arbitraire, provoquer un refus de service (denial of service, DoS) ou accéder, sans autorisation, à des informations confidentielles.

Pour remédier à ces vulnérabilités, ZEISS recommande de mettre à jour MySQL à la version 8.0.39 en exécutant le correctif approuvé. ZEISS a analysé l'impact de ces vulnérabilités sur les produits CLA-RUS et HFA3, et le correctif peut être appliqué aux versions logicielles suivantes :

| Produit              | Version de Win-<br>dows | Version du logiciel              |
|----------------------|-------------------------|----------------------------------|
| CLARUS 500/700       | Windows 10              | 1.1.4 et version ulté-<br>rieure |
| CLARUS Review        | Windows 10              | 1.1.4 et version ulté-<br>rieure |
| HFA3 860/850/840/830 | Windows 10              | 1.6 et version ulté-<br>rieure   |

Sur les stations CLARUS Review, si vous désinstallez/réinstallez le logiciel Review, vous devez réappliquer le correctif.

Page vide, pour vos notes

|           | à                 | jour                                                                                                    |  |  |  |
|-----------|-------------------|----------------------------------------------------------------------------------------------------|--|--|--|
| AVIS !    | L'e<br>pro<br>tio | L'exécution d'une application ZEISS au cours de ce processus<br>provoque des dysfonctionnements et des erreurs d'installa-<br>tion.                                                                                                    |  |  |  |
|           | •                 | Fermez toutes les applications ZEISS avant de procéder à l'ins-<br>tallation.                                                                                                    |  |  |  |
|           |                   | Ne les ouvrez pas tant que la mise à jour n'est pas terminée.                                                                                                    |  |  |  |
| Condition | ⊠ L′<br>Bi        | instrument ou la station Review doit être sous tension, avec le ureau Windows ouvert.                                                                                                    |  |  |  |
|           |                   | ous avez besoin d'un lecteur flash USB sécurisé, au format NTFS,<br>u d'un dossier réseau partagé.                                                                                                    |  |  |  |
|           |                   | ous devez disposer d'un ordinateur connecté à Internet.                                                                                                    |  |  |  |
| Procédure | 1.                | Sur l'ordinateur, téléchargez <b>MySQLupdater</b> depuis le site https://www.zeiss.com/cybersecurity.                                                                                                    |  |  |  |
|           | 2.                | Copiez le fichier téléchargé sur le lecteur flash USB ou le dossier réseau.                                                                                                    |  |  |  |
|           | 3.                | Sur l'instrument ou la station Review, ouvrez l'explorateur de fi-<br>chiers.                                                                                                    |  |  |  |
|           | 4.                | (HFA3 uniquement) Appuyez sur les touches <b>Ctrl + Alt + Sup-</b><br><b>pr</b> , déconnectez-vous puis reconnectez-vous en tant qu'utilisa-<br>teur <b>ITAdministrator</b> (Administrateur informatique) pour accé-<br>der au bureau Windows et ouvrir l'explorateur de fichiers. |  |  |  |
|           | 5.                | Accédez au lecteur USB ou au dossier réseau contenant <b>MySQ-</b><br>Lupdater.                                                                                                    |  |  |  |
|           | 6.                | Dézippez MySQLupdater sur un disque local et ouvrez-le.                                                                                                    |  |  |  |
|           | 7.                | Double-cliquez sur <b>setup.exe</b> .                                                                                                    |  |  |  |
|           | 8.                | Attendez que l'écran de l'assistant InstallShield apparaisse.                                                                                                    |  |  |  |
|           | 9.                | Cliquer sur <b>Next</b> (Suivant).                                                                                                    |  |  |  |
|           | 10.               | . Cliquer sur <b>Install</b> (Installer).                                                                                                    |  |  |  |
|           | 11.               | . Une fois l'installation terminée, l'écran Completion (Action ter-<br>minée) s'affiche.                                                                                                    |  |  |  |
|           | 12.               | . Cliquez sur <b>Finish</b> (Terminer).                                                                                                    |  |  |  |
| Résultat  |                   | $\checkmark$ Le serveur MySQL est mis à jour à la version 8.0.39.                                                                                                    |  |  |  |

# 2.1 Dépannage de l'installation

| Problème/Cause                                                                                                    | Solution |                                                                                                    |                                                                       |
|----------------------------------------------------------------------------------------------------|----------|----------------------------------------------------------------------------------------------------|-----------------------------------------------------------------------|
| Message d'erreur : « <b>Error occurred while running</b><br><b>MySQLUpdater. Rolling back to the original ver-</b><br><b>sion.</b> » (Une erreur s'est produite lors de l'exécution<br>de MySQLUpdater. Retour à la version d'origine.)<br>Ce problème peut se produire en raison d'interfé-<br>rences provenant des processus du système ou<br>d'autres applications qui accèdent aux fichiers de<br>MySQL.<br>Sur votre station Review, l'erreur peut se produire en<br>raison d'un espace disque insuffisant. |          | Vérifiez que les applications ZEISS sont fermées<br>avant et pendant la mise à jour.                                                                                                  |                                                                       |
|                                                                                                    |          | Vérifiez les autorisations d'accès aux fichiers.<br>L'utilisateur qui procède à la mise à jour doit dis-<br>poser de droits d'accès complets en lecture/écri-<br>ture.                |                                                                       |
|                                                                                                    |          |                                                                                                    | Examinez le journal du programme d'installation pour plus de détails. |
|                                                                                                    |          | <ul> <li>Sur les périphériques HFA3 : D:\MySQLDa-<br/>ta\MySQLupdaterLogs\MySQLupda-</li> </ul>                                                                                       |                                                                       |
|                                                                                                    |          | Le programme d'installation revient alors à la version<br>précédente.                                                                                                    |                                                                       |
| <ul> <li>Sur les périphériques CLARUS : D:\Data<br/>\MySQL\MySQLupdaterLogs\MySQ-<br/>Lupdater<date_heure>.log</date_heure></li> </ul>                                                                                                    |          |                                                                                                    |                                                                       |
| <ul> <li>Sur les stations CLARUS review : C:\Pro-<br/>gramData\Carl Zeiss Meditec\Re-<br/>view\MySQLupdaterLogs\MySQLup-<br/>dater<date_heure>.log</date_heure></li> </ul>                                                                                                    |          |                                                                                                    |                                                                       |
| Sur les stations Review uniquement : libérez 1 Go<br>d'espace supplémentaire sur le disque C: .                                                                                                    |          |                                                                                                    |                                                                       |
| <ul> <li>Supprimez les fichiers inutiles ou transférez<br/>des éléments vers un disque dur externe, si<br/>nécessaire.</li> </ul>                                                                                                    |          |                                                                                                    |                                                                       |
| Message d'erreur : « <b>Error occurred during roll-<br/>back, please contact Zeiss service.</b> » (Erreur lors<br>du retour. Contactez le service technique de Zeiss.)                                                                                                    |          | Contactez le service technique de ZEISS. Les co-<br>ordonnées de l'interlocuteur ZEISS du pays<br>concerné sont disponibles sur le site Web sui-<br>vant : https://www.zeiss.com/med. |                                                                       |
|                                                                                                    |          |                                                                                                    |                                                                       |

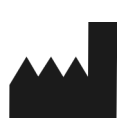

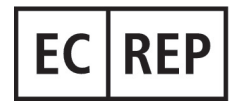

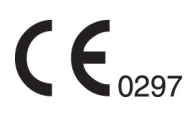

### Carl Zeiss Meditec, Inc.

5300 Central Parkway Dublin, CA 94568 ÉTATS-UNIS Appel gratuit : 1-800-341-6968 Téléphone : 1–925–557–4100 Fax. : 1-925-557-4101 Internet : https://www.zeiss.com/med E-mail : info.meditec@zeiss.com

Carl Zeiss Meditec AG Goeschwitzer Strasse 51-52 07745 Jena Allemagne Téléphone : +49 36 41 22 03 33 Fax. : +49 36 41 22 01 12 Internet : https://www.zeiss.com/med E-mail : info.meditec@meditec.zeiss.com

2660021185874 Rev. A fr Date de sortie (AAAA-MM-JJ) : 2024-12-03 Version du logiciel : HFA3 1.6; CLARUS 1.1.4, 1.2 Spécifications sujettes à changement sans préavis.

2660021185874 Rev. A